### SAMSUNG Galaxy S21 5G Galaxy S21+5G Galaxy S21 Ultra 5G

### Samsung Care

#### Samsung Premium Care

Pick the time and place and a team member will meet you to set up, troubleshoot, repair, or replace your product. Visit Samsung.com/us/ support/premium-care to enroll.

#### Get to know your product

Visit Samsung.com/us/support or download the Samsung Members app

Play Store F 🚺 Samsung Members

#### Contact us

Questions?

Visit us.community.samsung.com for questions

#### Get Support

Call 1.800.SAMSUNG for support

#### Service locations

Find a service location near you at Samsung.com/us/support/service/ locations

#### Learn more

🔅 Settings 🕨 Tips and help

#### Install your SIM card About your phone

1. Locate the SIM card tray.

- 2. Insert the SIM ejector pin into the hole on the card tray.
- 3. Pull out the card trav.
- 4. Insert the nano-SIM card in the tray with the gold contacts facing up.

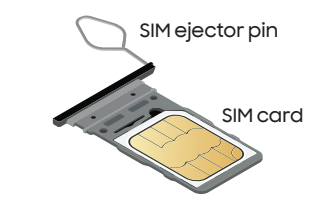

5. Insert the card tray back into the slot.

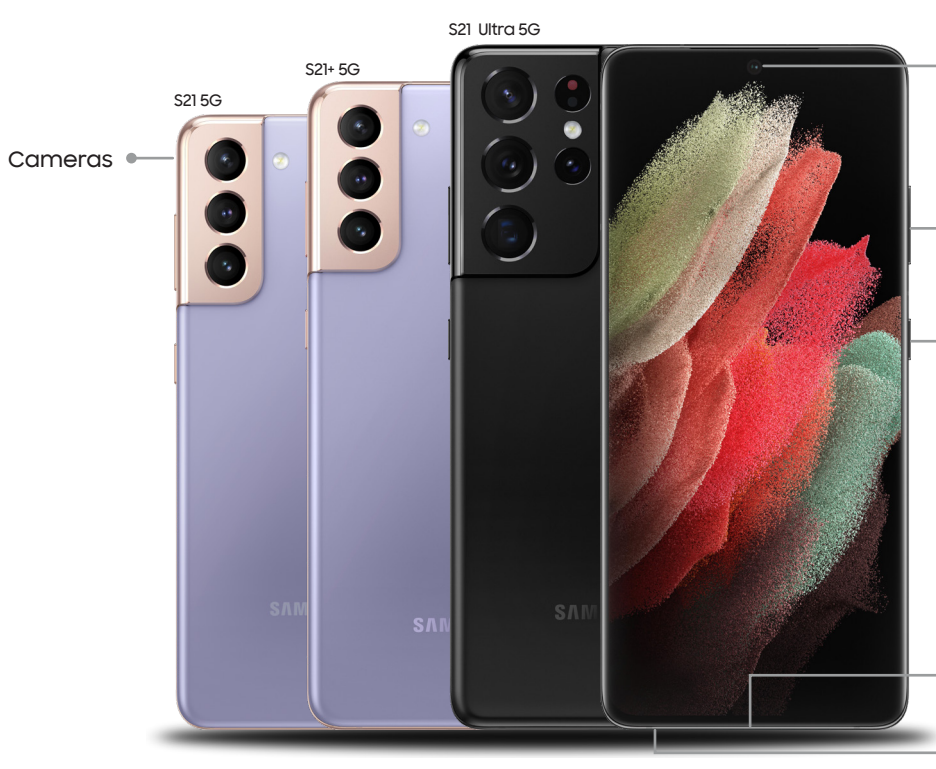

# Quick Reference Guide

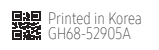

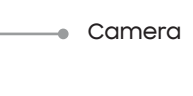

Volume

Side key

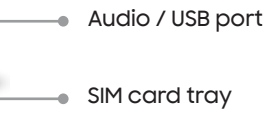

### Samsung account

Get the most out of your phone with your Samsung account.

You can sign in to your Samsung account, create an account, or sign up with your Google account.

With your phone and your Samsung account, you can:

- Use Samsung Pay
- Schedule repairs
- Back up your phone
- Restore your phone and more

Settings

Accounts and backup

Manage accounts

Add account

#### Samsung account

For more information Samsung.com/us/support/account

### Switching made simple

Whether you're coming from an iOS or Android platform, you can easily transfer your data with Smart Switch.

#### Back up your old phone

Back up your old phone using your favorite back-up app.

#### Samsung Smart Switch

- From your new Galaxy device, tap Settings > Accounts and backup > Bring data from old device.
- 2. Tap Receive data.

For more information

smart-switch

Samsung.com/us/smart-switch

Samsung.com/us/support/owners/app/

To download Smart Switch

3. Select your old device type and follow the prompts to connect your phones.

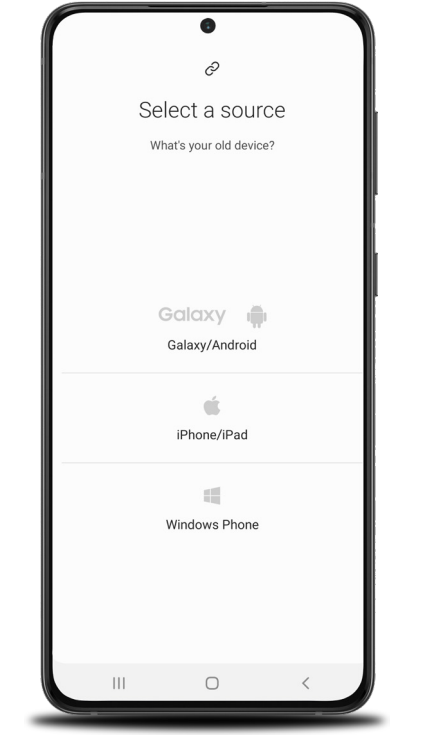

### Customize

From the Apps panel, tap Settings 🔅 to customize your phone.

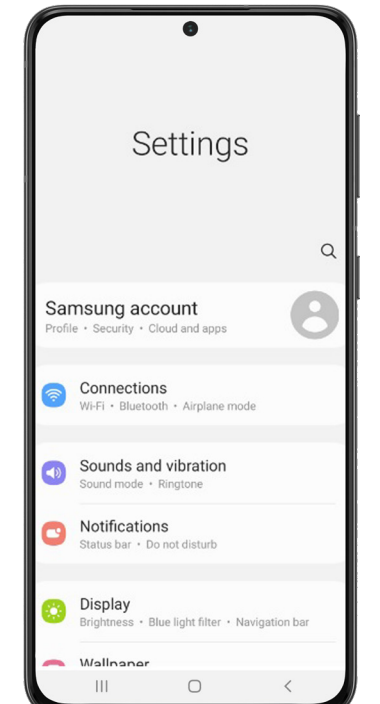

### Essential apps

# Samsung Pay

Introducing a better way to pay.

Pass Samsung Pass

Say goodbye to forgotten passwords.

#### Google Duo

Simple, high-quality video calling for smartphones, tablets, computers and smart displays.

### Google Photos

Store and back up your photos and videos.

#### Google Drive

Store, share and access your files from any device.

#### For more information

Google Duo: duo.google.com Google Photos: support.google.com/photos Google Drive: support.google.com/drive

## **Emergency alerts**

In case of emergency situations, local governments can send alerts to vour phone. You can customize this feature

- From the home screen, swipe up for apps.
- 2. Tap Settings > Notifications > Advanced settings > Wireless Emergency Alerts.
- 3. Tap Allow alerts to turn alerts on/off

#### UScellular™ Customer Care 1.888.944.9400

©2021 Samsung Electronics America, Inc. Samsung and Galaxy are both trademarks of Samsung Electronics Co., Ltd. Other company and product names mentioned herein may be trademarks of their respective owners. Screen images simulated. Appearance of phone may vary. Images shown are for reference only. If you use a screen protector, make sure it allows for use of touch-screen features